# Procedure to apply scan copy

- 1. Open the web site www.pue.kar.nic.in
- 2. Select the hyper link for scan copy click here for scanned copy, retotalling and revaluattion

|                                                                                                    | Department of Pre Univ                                                           | ersity Education, Karnataka                                                                                                    |                                                                                                    |
|----------------------------------------------------------------------------------------------------|----------------------------------------------------------------------------------|----------------------------------------------------------------------------------------------------|----------------------------------------------------------------------------------------------------|
| HOME                                                                                                    | ABOUT US SYLLA                                                                   | BUS II PUC EXAM HELPLINE                                                                                                    | CONTACT US                                                                                                    |
| Administration<br>Colleges<br>Budget Allocation<br>Grant in Aid Colleges<br>Academic Recognition<br>Opening of New Colleges | "The aim of information, technical with society, but attitude of re will make us | education is not the acquisition of<br>although important, or acquisition of<br>ills, though essential in modern<br>he development of that ben to mind,<br>ason, that spirit of democracy which<br>responsible ditizens. <sup>9</sup><br>-Dr. Radhakrishnan | Admission Guidelines<br>Combination of Subjects<br>Scholarship<br>Examinations<br>Migration Certificate<br>Eligibility Certificate |
| Promotions / Transfers                                                                                                    | Bulletin Board                                                                   | Circulars                                                                                                    | Career Guidance                                                                                                    |
| Infrastructure<br>Training Programmes<br>Annual Report<br>R T I / CITIZEN CHARTER<br>Tenders<br>Cases in Director's Court   | • Using Khajane 2, The Integrated<br>Financial Management System 16th<br>May.    | <ul> <li>Kind attention to DDPU's<br/>regarding hiring of vehicles 28th<br/>April.</li> </ul>                                                                                                    | N S S<br>Sports<br>ECO Club<br>I C T<br>FAQ<br>File Disposal Status                                                                |

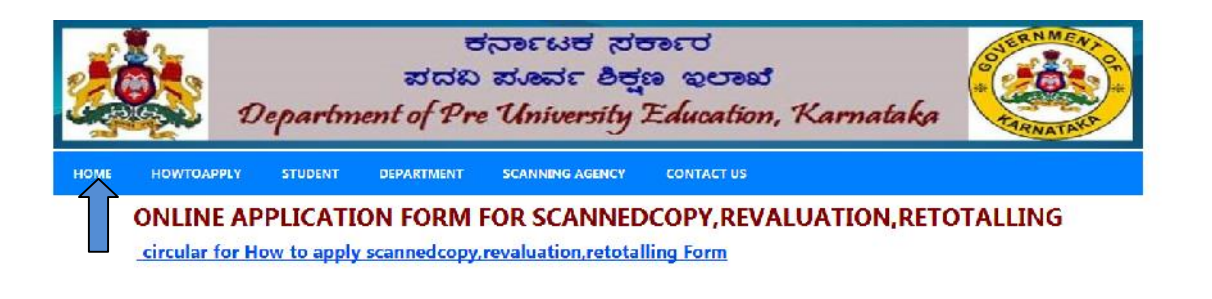

3. After opening the above link select the "Student" Menu for the portal

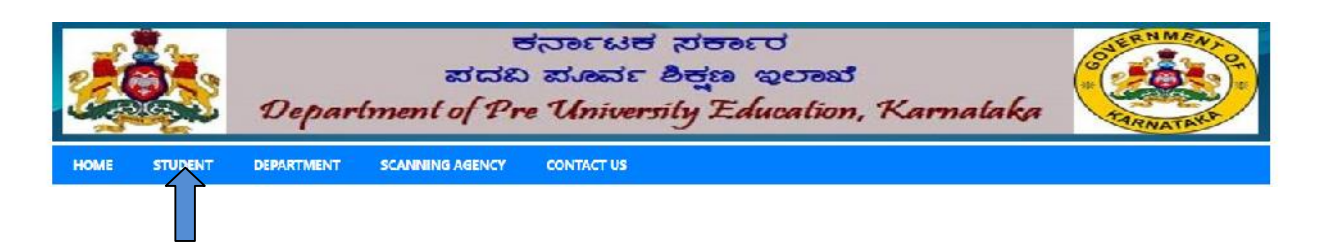

4. Select "Application form for scanned copy " menu

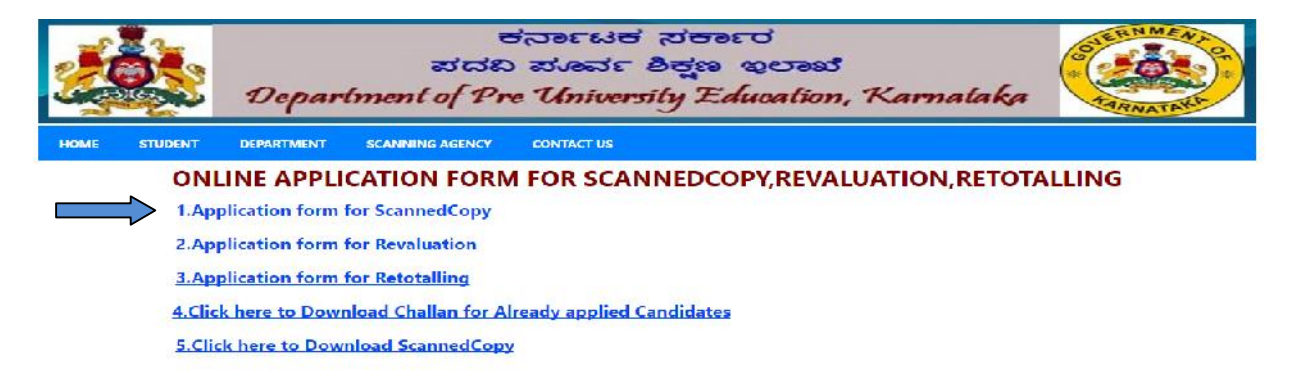

5. Application screen will be displayed in which enter your Register number

| HOME                    | HOWT                | ОАРРІ | Departi       | ಪರ<br>ment of 1<br>DEPARTME | ರಬ<br>Pre | डाक्ट<br>Unit   | SE E  | ity Ea             | ఇలాంబి<br>Iucation, K<br>ontact us | arnata             | ka *           | TARNATANA             |
|-------------------------|---------------------|-------|---------------|-----------------------------|-----------|-----------------|-------|--------------------|------------------------------------|--------------------|----------------|-----------------------|
| nter the I<br>egister N | PU Curren<br>lumber | t     | 280063        |                             | CAT       | ION FO          | Ind   | FOR :<br>•         | SCANNEDCO                          | Application<br>For | M<br>ScannedCo | ору                   |
| Candi                   | date Nam            | e     |               |                             | Fa        | ather Nam       | e     |                    | 1                                  | Mother             |                |                       |
| College                 |                     |       | Subject Co    | ombination                  |           |                 |       |                    | Total                              |                    | Result         |                       |
| Subject<br>Code         | Subject<br>Name     | Yea   | r and Session | Register Nur                | nber      | Theory<br>Marks | Pract | ical/Oral<br>Iarks | Subjectwise Result                 | Select Sul         | oject/s        | Scanned<br>CopyAmount |
|                         |                     |       | ш.<br>-       |                             |           |                 | PART  | - 1                |                                    |                    |                |                       |
|                         |                     |       |               |                             |           |                 |       |                    |                                    | No                 | •              |                       |
|                         |                     |       | 2.6           |                             |           |                 |       |                    |                                    | No                 | •              |                       |
|                         |                     |       |               |                             |           |                 | PART  | - 2                |                                    |                    |                |                       |
|                         |                     |       | 1             | 1                           |           |                 |       |                    |                                    | No                 | •              | 0                     |
|                         |                     |       |               |                             |           |                 |       |                    |                                    | No                 | •              |                       |
|                         |                     |       |               |                             |           |                 |       | 1                  |                                    | No                 | •              |                       |
|                         |                     |       |               |                             |           | -               |       |                    |                                    | No                 | •              |                       |
|                         |                     |       |               |                             |           |                 |       |                    |                                    |                    | тот            | AL                    |
| Mobile<br>Numbe         |                     |       |               |                             |           | e-Mail Id       |       |                    |                                    |                    |                |                       |
| Addres                  | :5                  |       |               |                             |           |                 |       |                    |                                    |                    |                |                       |
|                         |                     |       |               | 6                           | Suba      | alt             | Decet | Chall              | an Download                        |                    |                |                       |

| ware also a      |                    |                  | 1                                     |                 |                         |                    | landa         |            |                       |
|------------------|--------------------|------------------|---------------------------------------|-----------------|-------------------------|--------------------|---------------|------------|-----------------------|
| egister N        | umber 2            | 80063            | Jess                                  | ear and<br>Ion  | 2015 - JULY +           | Арр                | For           | ScannedCop | γ                     |
| Candia           | late Name H        | HAVANA S         | Father                                | Name            | SURESH I                | M                  | other<br>lame | РИТТАММА К | v                     |
| College<br>Code  | AN186              | Subject Combinat | ion Science                           | 1               | Tot                     | al                 | -             | Result     | FAIL                  |
| Subject<br>Code  | Subject<br>Name    | Year and Session | Register Number                       | Theory<br>Marks | Practical/Oral<br>Marks | Subjectwise Result | Select        | Subject/s  | Scanned<br>CopyAmount |
|                  |                    |                  |                                       | PA              | RT - 1                  |                    |               |            |                       |
| 1                | KANNADA            | 2015M            | 420464                                | 63              |                         | Р                  | No            | 77         |                       |
| 2                | ENGLISH            | 2015M            | 420464                                | 70              |                         | Р                  | No            | *          |                       |
| 200              |                    |                  |                                       | PA              | RT - 2                  |                    |               |            | 1                     |
| 33               | PHYSICS            | 2015J            | 280063                                | 8               | 28                      | F                  | Yes           | 7          | 400 _                 |
| 34               | CHEMISTRY          | 2015J            | 280063                                | 10              | 29                      | F                  | Nú            | Ŧ          |                       |
| 35               | MATHEMATICS        | 2015J            | 280063                                | 11              |                         | F                  | No            |            |                       |
| 36               | BIOLOGY            | 2015J            | 280063                                | 3               | 28                      | F                  | No            | 100)<br>•  |                       |
|                  | 1. A 4 4 4 1 1 1 1 | U                | 1 1 1 1 1 1 1 1 1 1 1 1 1 1 1 1 1 1 1 |                 |                         |                    |               | TOT        | AL 400                |
| Mobile<br>Number | 9901236582         |                  | e-Ma                                  | il Id           | bhavan@gmail.con        | ۱                  | -0            |            |                       |
|                  | D/ravichandra      | n, # 234         |                                       |                 |                         |                    |               |            |                       |
| Address          | 11th cross and     | aleshwaram       |                                       |                 |                         |                    |               |            |                       |
|                  | bangalore          |                  |                                       |                 |                         |                    |               |            |                       |

## 6. System will display all the details and select the subject for which scan copy required

## 7. System will display the total amount to be paid

|                             |                                        | ONLINE AI                                                                                                    | PPLICATION         | FOR             | M FOR SC                | ANNEDCOR         | PY FOR            | M                     |                    |          |
|-----------------------------|----------------------------------------|----------------------------------------------------------------------------------------------------|--------------------|-----------------|-------------------------|------------------|-------------------|-----------------------|--------------------|----------|
| inter the PU<br>Register Nu | Current 28<br>mber 28                  | 80060                                                                                                    | Current Y<br>Sessi | ear and<br>ion  | 2015 JULY -             | A                | pplication<br>For | ScannedCo             | ру                 |          |
| Candida                     | te Name R                              | HAVANA S                                                                                                    | Father             | Name            | SURESH I                |                  | Mother<br>Name    | РИТТАММА К            | (V                 |          |
| College<br>Code             | AN186                                  | Subject Combinat                                                                                                | tion Science       |                 | Tot                     | al               |                   | Result                | FAI                | 1        |
| Subject<br>Code             | Subject<br>Name                        | Year and Session                                                                                                | Register Number    | Theory<br>Marks | Practical/Oral<br>Marks | Subjectwise Resu | ult Select S      | Subject/s             | Scanned<br>CopyAmo | d<br>unt |
|                             |                                        |                                                                                                    |                    | PA              | RT - 1                  |                  |                   |                       |                    | ſ        |
| 1                           | KANNADA                                | 2015M                                                                                                    | 420464             | 63              |                         | P                | No                | 1                     | 0                  | 1        |
| 2                           | ENGLISH                                | 2015M                                                                                                    | 420464             | 70              |                         | P                | No                | T.                    | 0                  |          |
| 1.4                         | 1-1-1-1-1-1-1-1-1-1-1-1-1-1-1-1-1-1-1- | to the second second second second second second second second second second second second second second second | -2750577           | PA              | RT - 2                  |                  |                   |                       |                    |          |
| 33                          | PHYSICS                                | 2015J                                                                                                    | 280063             | 8               | 28                      | F                | Yes               | •                     | 400                | 1 1      |
| 34                          | CHEMISTRY                              | 2015J                                                                                                    | 280063             | 10              | 29                      | F                | No                | 7                     | 0                  | 1        |
| 35 N                        | ATHEMATICS                             | 2015J                                                                                                    | 280063             | 11              |                         | F                | No                | •                     | 0                  |          |
| 36                          | BIOLOGY                                | 2015J                                                                                                    | 280063             | 3               | 28                      | F                | No                | •                     | 0                  |          |
| 1.1.1.1                     |                                        |                                                                                                    |                    |                 |                         |                  | \$.               | тот                   | AL 100             |          |
| Mobile<br>Number            | 9901236582                             |                                                                                                    | e-Ma               | il Id           | bhavan@gmail.con        | ı                |                   |                       |                    |          |
|                             | D/ravichandrar                         | n,#231                                                                                                    |                    |                 |                         |                  |                   |                       |                    |          |
| Address                     | 11th cro                               |                                                                                                    | Challan M          | lumber          | 2200621001              | Elesse Netado    | www.sha.Challa    | ablumbar for uni      | ur fut un Dafara   |          |
|                             | bangalore                              |                                                                                                    | a statute          |                 | Zouaranan               | Clease Fill edd. | AND THE CLARK     | initial inter for you | at an the belefe   | inte.    |

1. Click 'Submit' button, System will generate the Challan number and you will get an intimation

regarding challan number to your mobile number as specified in step 8. And click the 'Challan

Download' button

| inter the PU<br>legister Nur | Current 28<br>nber | 0063             | Current Y<br>Sessi | ear and<br>on   | 2015 JULY -             | Арр                | lication<br>For | ScannedCop                | Ŷ                   |
|------------------------------|--------------------|------------------|--------------------|-----------------|-------------------------|--------------------|-----------------|---------------------------|---------------------|
| Candida                      | te Name Ri         | HAVANA S         | Father             | Name            | SURESH I                | M                  | other<br>lame   | РИТТАММА К                | v                   |
| College<br>Code              | AN186              | Subject Combina  | tion Science       |                 | Tot                     | al                 |                 | Result                    | FAIL                |
| Subject<br>Code              | Subject<br>Name    | Year and Session | Register Number    | Theory<br>Marks | Practical/Oral<br>Marks | Subjectwise Result | Select S        | Subject/s                 | Scanned<br>CopyAmou |
|                              |                    |                  |                    | PA              | RT - 1                  |                    |                 |                           |                     |
| 1                            | KANNADA            | 2015M            | 420464             | 63              |                         | Р                  | No              | *                         | 0                   |
| 2                            | ENGLISH            | 2015M            | 420464             | 70              |                         | P                  | No              | -                         | 0                   |
| 1.4                          | and and state      | TORNA (TOL)      | - CY 24 000        | PA              | RT - 2                  |                    |                 |                           |                     |
| 33                           | PHYSICS            | 2015J            | 280063             | 8               | 28                      | F                  | Yes             | •                         | 400                 |
| 34                           | CHEMISTRY          | 2015J            | 280063             | 10              | 29                      | F                  | No              | 7                         | 0                   |
| 35 M                         | ATHEMATICS         | 2015J            | 280063             | 11              |                         | F                  | No              | •                         | 0                   |
| 36                           | BIOLOGY            | 2015J            | 280063             | 3               | 28                      | F                  | No              | -                         | 0                   |
|                              |                    |                  |                    |                 |                         |                    | <u> </u>        | TOTA                      | AL 100              |
| Mobile<br>Number             | 9901236582         |                  | e-Ma               | il Id           | bhavan@gmail.con        | ı                  |                 |                           |                     |
|                              | D/ravichandran     | ,#234            |                    |                 |                         |                    |                 |                           |                     |
| Address                      | 11th cross ,ma     | leshwaram        | Challan N          | lumber          | 2200621001              | Discos Materia     | ala a Chaille   | able as have for a second |                     |
|                              | bangahra           |                  |                    |                 | 25000311/01             | Please Notedown    | the Challa      | nnumber for you           | / tut, ire keteren  |

2. The new window will appear and select your bank from the list of banks as specified below

| ME STUDENT DEPARTMENT | SCANNING AGENCY CONTACT US  |                                                                                                    |       |
|-----------------------|-----------------------------|----------------------------------------------------------------------------------------------------|-------|
|                       |                             |                                                                                                    |       |
|                       | Enter your Challan Number   | 2800631001                                                                                                    |       |
|                       | Choose the bank name to pay | CANARA BANK                                                                                                    |       |
|                       |                             | SELECI                                                                                                    |       |
|                       |                             | STATE BANK OF MYSORE<br>CANARA BANK<br>VUAYA BANK<br>SYNDICATE BANK                                                                                                    | Clear |
|                       |                             |                                                                                                    |       |
|                       |                             |                                                                                                    |       |
|                       |                             |                                                                                                    |       |
|                       |                             |                                                                                                    |       |
|                       |                             | and a state of the state of the |       |

3. Select the 'Generate button' and you will get a challan in triplicate for the selected bank.

| Bank<br>Karnataka DPUE-2016               | Copy<br>Online Bank Challan                 | PUE (<br>Karnataka DPUE-201                                  | Copy<br>6 Online Bank Challan                 | Candidat<br>Karnataka DPUE-2016           | te Copy<br>Online Bank Challan              |
|-------------------------------------------|---------------------------------------------|--------------------------------------------------------------|-----------------------------------------------|-------------------------------------------|---------------------------------------------|
| Beneral States                            | noneci<br>nga genat<br>Y Zduation, Kamataka | Honor Land<br>Honor Handler A<br>Department of Pre Universit | anneri<br>haja sessat<br>ty Zdautan, Kamataka | Band Band Band                            | nya ustaal<br>y Zduation, Kamataly          |
| Date : 22-05-2016                         |                                             | Date : 22-05-2016                                            |                                               | Date : 22-05-2016                         |                                             |
| CLIENT CODE :                             | PUB3113                                     | CLIENT CODE :                                                | PUB3113                                       | CLIENT CODE :                             | PUB3113                                     |
| Challan Number                            | 2800631001                                  | Challan Number                                               | 2800631001                                    | Challan Number                            | 2800631001                                  |
| Name of the Candidate:                    | BHAVANA S                                   | Name of the Candidate:                                       | BHAVANA S                                     | Name of the Candidate:                    | BHAVANA S                                   |
| Applied For :                             | Scanned copy                                | Applied For :                                                | Scanned copy                                  | Applied For :                             | Scanned copy                                |
| Beneficiary Bank & Code :                 | CANARA BANK                                 | Beneficiary Bank & Code : CANARA BANK                        |                                               | Beneficiary Bank & Code :                 | CANARA BANK                                 |
| Paid into the credit of<br>puboard AccNo: | 6344467017                                  | Paid into the credit of<br>puboard AccNo:                    | 6344467017                                    | Paid into the credit of<br>puboard AccNo: | 6344467017                                  |
| Subject Name/s                            | PHYSICS                                     | Subject Name/s                                               | PHYSICS                                       | Subject Name/s                            | PHYSICS                                     |
| Amount (in INR)                           | Rs.400.00                                   | Amount (in INR)                                              | Rs.400.00                                     | Amount (in INR)                           | 400                                         |
| Bank Charges                              | Rs.10.00                                    | Bank Charges                                                 | Rs.10.00                                      | Bank Charges                              | Rs.10.00                                    |
| Total Charges                             | Rs.410.00                                   | Total Charges                                                | Rs.410.00                                     | Total Charges                             | Rs.410.00                                   |
| Amount in Words: Four                     | Hundred Ten rupees                          | Amount in Words: Four<br>Deposite                            | Hundred Ten rupees                            | Amount in Words: Four                     | Hundred Ten rupees<br>Depositor's Signature |
| Trancation Number:                        | Branch Stamp                                | Trancation Number:                                           | Branch Stamp                                  | Trancation Number:                        | Branch Stamp                                |

- 4. Take a print out of the challan and pay in selected bank
- 5. On completion of transaction you will get an intimation regarding the payment reference

number to your registered mobile number .

## Procedure to download scanned copy of answer booklet

- 1. Follow the procedure explain in steps 1 to 3
- 2. Selects the menu "Click here to Download Scanned Copy"

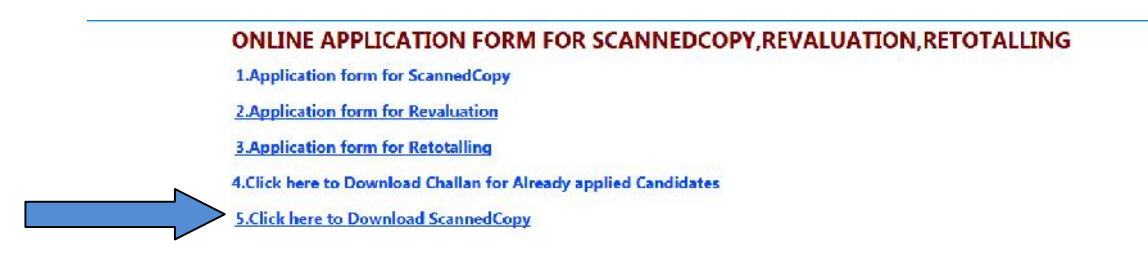

3. A new screen will be display there in enter your challan number, now your register

| Enter Your Challan Number | 2800191370      | $\langle$ |
|---------------------------|-----------------|-----------|
| Regno                     | 280019          |           |
| Subject                   | KANNADA •       |           |
| Enter Below Code          |                 |           |
|                           | <b>7 V</b> T YY |           |
|                           | Refresh         |           |
| Submit                    | Clear           |           |

number and subject will be display on your screen.

4. Click "Submit" button

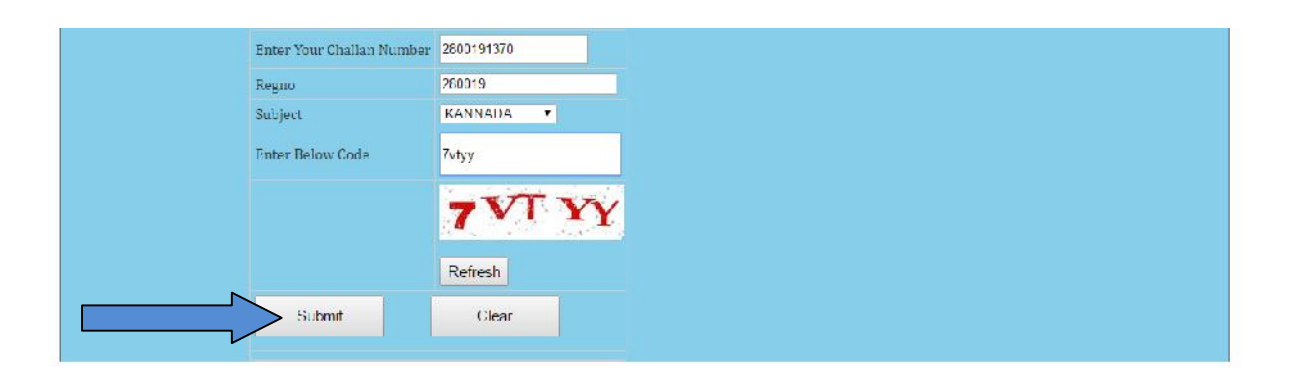

| Enter Your Challan Number<br>Regno | 2800191370           |
|------------------------------------|----------------------|
| Subject                            |                      |
| Enter Below Code                   | NCNEF                |
|                                    |                      |
| One Time Parculard is cont         | Submit Clear         |
| to your registered mobile          |                      |
| по.                                | Download Scannedropy |

5. One OTP (one time password) will be sent to your registered mobile number.

6. Enter the same OTP, in the OTP textbox

| Enter Your Challan Number                                     | 2800191370           |         |
|---------------------------------------------------------------|----------------------|---------|
| Regno                                                         | 280019               |         |
| Subject                                                       | KANNADA 👻            |         |
| Enter Below Code                                              | NOVEE                |         |
|                                                               | ΑΝΥΥЗ                | Refresh |
|                                                               | Submit               | Clear   |
| One Time Password is sent<br>to your registered mobile<br>no. |                      |         |
|                                                               | Download Scannedcopy | ]       |

7. Click "download scanned copy" button .

| Enter Your Challan Number                                     | 2800191370           |
|---------------------------------------------------------------|----------------------|
| Regno                                                         | 280019               |
| Subject                                                       | KANNADA -            |
| Enter Below Code                                              | NCVFF                |
|                                                               |                      |
|                                                               | Submit               |
| One Time Password is sent<br>to your registered mobile<br>no. | LAVDZDAS             |
|                                                               | Download Scannedcopy |

#### The Specimen of Scanned copy:

| the factor of the second                                                                                                    | GL No. of A                   | dditional r           | unswer       |                    |          | P.L.           | o. of pag | es used    | in             | -            | Tot                | al No. of            |
|----------------------------------------------------------------------------------------------------|-------------------------------|-----------------------|--------------|--------------------|----------|----------------|-----------|------------|----------------|--------------|--------------------|----------------------|
| the last                                                                                                    | sta                           | runed -               | Lin          |                    | Misin A  | astivicz be    | oh and    | Adda       | al. answe      | C Düdk/s     | Pa.                | genused              |
| In carry                                                                                                    | 2 528890                      | -                     |              |                    | 1        | 4              |           |            | 8              |              | 2                  | 2                    |
|                                                                                                    | 3.                            |                       |              | 1.00               | Ceritfie | d that is      | he pritte | s made     | above by       | the Can      | didate             |                      |
| 1 1 2 1 1 1 1 1 1 1 1 1 1 1 1 1 1 1 1 1                                                                                                    | 4                             |                       |              |                    | nre fou  | nd to be       | correct   | -          |                |              |                    | and the state of the |
| -                                                                                                    | 6.                            |                       | a line       |                    |          | far.           |           |            | and the states | 1            |                    |                      |
| Ent                                                                                                    | 7.                            |                       |              |                    |          | -E-            |           |            | Same           | ture of th   | a Russian          | an ann an            |
| Alexandra and                                                                                                    | S BASSING MUTTIC              | 125                   | EDRO         | CHE USE            | OFEN     | AMINER         | S ONLY    | - El Canto | 112.02.02      | 100          | 12.200             | Total                |
|                                                                                                    |                               | 12                    |              | Ma                 | ries and | urded          |           | 11-1-1-1   | T              | P. P. Marte  | 1                  | Marks                |
|                                                                                                    | ۵                             |                       |              |                    |          |                |           |            |                | -            | -                  |                      |
|                                                                                                    | the Research Contract         | 11                    |              | 2-15               | 1. 14.   | 12.18          | - 10 -    | 2 17       |                | 1-18         | 20                 | -                    |
| 1                                                                                                    | LS                            | 1                     | -            | -                  |          | 110            |           |            |                |              |                    | -                    |
| 12 - 14 - 14                                                                                                    | and and a state of the        | 1004-                 | 7.90         | 224                | 709      | 725            | - 7264    | 1235       | 926            | - 20         | - 30               | -                    |
| S in the                                                                                                    | C                             |                       |              |                    |          |                |           | 02-        |                | 1            | -                  | 3                    |
| 10 + 140 HT  <br>10 - 10 - 41 T                                                                                                    | UNHALLING AND                 | 27                    | - 28         | 200                | 12340    | -91            | 30        | - 37-      |                | - 99-        |                    | 1                    |
| An owner and                                                                                                    | PLV                           |                       |              | 1                  | 3        | -              | -         |            |                |              |                    | 0                    |
| 15 10 1 1 1 1 1 1 1 1 1 1 1 1 1 1 1 1 1                                                                                                    |                               | 32                    | 23           | - ersig            | 24       | 392            | 2.1       |            | 41             | 7.40         | art in the second  |                      |
|                                                                                                    | V                             |                       | cara.        | 1                  | - BA     |                |           |            |                |              |                    | -                    |
| the same                                                                                                    |                               |                       | and a second |                    | 1. 24    |                |           |            | 1              |              | a fat men          | Section 1            |
| 111 100 10 10<br>100 100 10 100                                                                                                    | THE REAL PROPERTY AND INCOME. | 5.61                  | 202          | 63                 | 64       | 65             |           | 1 87       |                | 1.69         | 20.                | -                    |
|                                                                                                    |                               |                       |              |                    |          |                |           |            |                |              |                    |                      |
| and the state of the state of t |                               | 73                    | 2 22 -       | 23                 | - 24 -   | 75             | - 76      | 1 27       | 7.0            | 27.75        | BO                 | -                    |
| and the state of the                                                                                                    |                               |                       |              |                    |          |                | 1         |            |                |              |                    | 1                    |
| NE ST                                                                                                    | manorau 2                     | A DE LES AND AND      |              | A Real Property in | 1        | and the second |           | . 13       | A              | 1            |                    | Time                 |
| in the calls - the<br>marked and the calls<br>of the calls - the                                                                                                    |                               |                       | Gran         | d Total            | Z        | 550            | nuv       | re es      | my.            | Gran         | d Total            | 09                   |
| C STREET.TH                                                                                                    | 111 A. T. T. L. T. T. T. T.   | and the second second |              |                    |          |                |           |            | 1              | C-SALE - CAR | the set of the set |                      |

## **Procedure to apply Revaluation**

- 1. Login to the website <u>www.pue.kar.nic.in</u> and fallow steps 2 and 3.
- 2. Select "Application form for Revaluation"

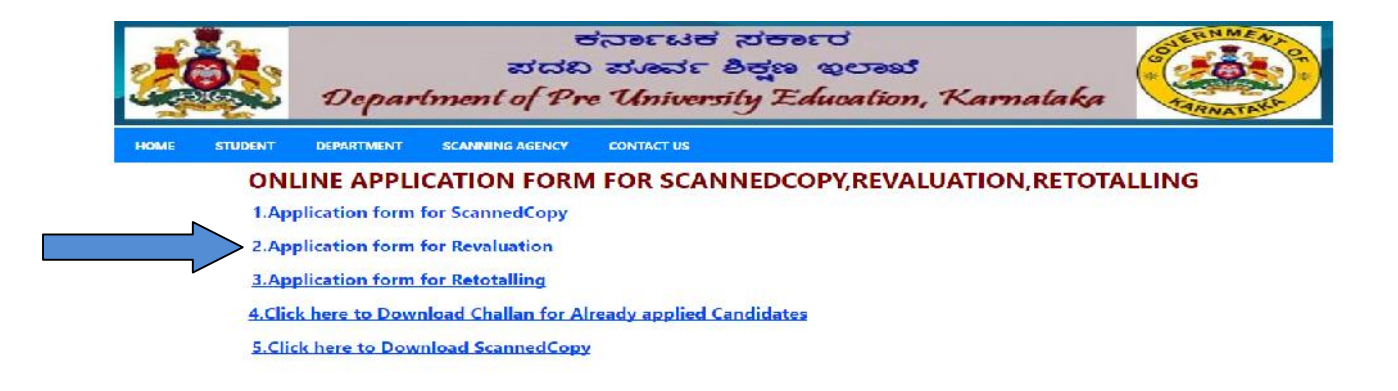

3. After opening the above link revaluation page will be opened , and follow the steps 5 to 8

### of applying for "<u>scanned copy procedure</u>" and the final output will be as follows.

STUDENT DEPARTMENT

HOME

### SCANNING AGENCY **ONLINE APPLICATION FORM FOR REVALUATION FORM**

| r the PU Current Register<br>Number<br>Candidate Name |                | 280063<br>BHAVANA 5                    |              | Current Year an<br>Session | 1d 2015 JULY            | 2015 JULY -       |                | RevaluationCopy |                       |  |
|-------------------------------------------------------|----------------|----------------------------------------|--------------|----------------------------|-------------------------|-------------------|----------------|-----------------|-----------------------|--|
|                                                       |                |                                        |              | Father Name                | SURESH L                |                   | Mother<br>Name | PUTTAMMA K V    |                       |  |
| ollege<br>Code                                        | AN186          | Subject Combination                    |              | Science                    |                         | Total             |                | Result          | FAIL                  |  |
| Subject<br>Code                                       | Subject Name   | Year and Session                       | Register Nur | nber Theory<br>Marks       | Practical/Oral<br>Marks | Subjectwise Resul | t Select Su    | bject/s         | Revaluation<br>Amount |  |
|                                                       |                |                                        |              | PAR                        | T-1                     |                   |                |                 |                       |  |
| 1                                                     | KANNADA        | 2015M                                  | 420464       | 63                         |                         | P                 | No             |                 |                       |  |
| 2                                                     | ENGLISH        | 2015M                                  | 420464       | 70                         |                         | P                 | No             | *               |                       |  |
|                                                       | BOILS INCOM    | and a second second                    | 1            | PAR                        | T - 2                   | 1 a m             |                |                 |                       |  |
| 33                                                    | PHYSICS        | 2015J                                  | 280063       | 8                          | 28                      | F                 | Yes            | •               | 1260                  |  |
| 34                                                    | CHEMISTRY      | 2015J                                  | 280063       | 10                         | 29                      | F                 | No             | *               |                       |  |
| 35                                                    | MATHEMATICS    | 2015J                                  | 280063       | 11                         |                         | F                 | No             | -               |                       |  |
| 36                                                    | BIOLOGY        | 2015J                                  | 280063       | 3                          | 28                      | F                 | No             | -               |                       |  |
| * *                                                   | Charles in the | 0.0                                    |              | <i>.</i>                   |                         |                   |                | TOTA            | AL 1260               |  |
| M                                                     | Aobile Number  | 9731985944                             |              |                            | e-Mail Id               |                   | t@gmail.com    |                 |                       |  |
|                                                       |                |                                        | En           | ter Your Account           | t Details For Ref       | lund              |                |                 |                       |  |
| Ac                                                    | count Number   | 232423434534                           |              | IFSC CODE                  | VIJ3345345646456        |                   | Bank Name      | VEIAYA BANK     |                       |  |
|                                                       |                | D/ravichandran,#2                      | 34           |                            |                         |                   |                |                 |                       |  |
| Address                                               |                | 11th cross ,maileshwaram<br>Gi HGHI GH |              |                            |                         |                   |                |                 |                       |  |
| -                                                     |                | -                                      | Sub          | nil Resel                  | Challan I               | Townload          |                |                 |                       |  |

#### HOWTOAPPLY STUDENT DEPARTMENT SCANNING AGENCY CONTACT US HOME

| nter the PU Current Register |                      | 280063                                |              | Curre       | ent Year and<br>Session | 2015 - IULY ×           |                   | Application<br>For | RevaluationCopy              |                             |
|------------------------------|----------------------|---------------------------------------|--------------|-------------|-------------------------|-------------------------|-------------------|--------------------|------------------------------|-----------------------------|
| c                            | andidate Name        | BHAVANA S                             |              | Father Name |                         | SURESH I                |                   | Mother             | PUTTAMMA K V                 |                             |
| College<br>Code              |                      | Subject Combination                   |              | Spenne      |                         | Total                   |                   |                    | Result                       | FAII                        |
| Subject<br>Code              | t Subject ,<br>Name  | ear and Session                       | Register Nur | mber        | Theory F<br>Marks       | Practical/Oral<br>Marks | Subjectwise Resul | t Select Su        | bject/s                      | Revaluation<br>Amount       |
|                              |                      |                                       | -            |             | PAR                     | r - 1                   |                   |                    |                              |                             |
| 1                            | KANNADA              | 2015M                                 | 420464       | 3           | 63                      |                         | P                 | No                 | w.                           | 0                           |
| 2                            | ENGLISH              | 2015M                                 | 420464       |             | 70                      |                         | P                 | No                 | 7                            | 0                           |
|                              |                      |                                       |              |             | PART                    | T - 2                   |                   |                    |                              |                             |
| 33                           | PHYSICS              | 2015J                                 | 280063       |             | 8                       | 28                      | F                 | Yes                | •                            | 1260                        |
| 34                           | CHEMISTRY            | 2015J                                 | 280063       |             | 10                      | 29                      | F                 | No                 | Ŧ                            | 0                           |
| 35                           | MATHEMATICS          | 2015J                                 | 280063       | 1           | 11                      | 261                     | F                 | No                 |                              | 0                           |
| 36                           | BIOLOGY              | 2015J                                 | 280063       |             | 3                       | 28                      | F                 | No                 |                              | 0                           |
|                              |                      |                                       |              |             |                         |                         |                   |                    | TOT                          | TAL 1260                    |
|                              | Mobile Number        | 9731985911                            |              |             |                         | e-Mail Id               |                   | (@gmail.com        |                              |                             |
|                              | Methods and a second |                                       | En           | ter Yo      | ur Account              | <b>Details For Ref</b>  | und               | _                  |                              |                             |
| A                            | ccount Number        | 232423434534                          |              | IF          | SC CODE                 | V13334534564            | 6456              | Bank Name          | VIJAYA DAN                   | к                           |
|                              |                      | D/ravichandran,#2                     | 31           |             |                         |                         |                   |                    | 2800632002                   | Ple                         |
| Address                      |                      | 11th cross ,maleshwaram<br>Gi HGHi GH |              |             |                         | L                       |                   |                    | Notedown II<br>your falure I | he ChallanNumb<br>Reference |

- 4. Enter your account number IFSC code, Bank name for the purpose of refunding the amount as per the law if requires, also enter your address and click "submit" button the challan number will be generated as in the "procedure to apply scanned copy"
- 5. And follow the steps 10 to 13 of <u>"procedure to apply scanned copy"</u>
- **6.** The specimen of Revolution challan.

| Bank<br>Karnataka DPUE-2018                                                                                                    | Copy<br>i Online Bank Challan                                                                                       | PUE (<br>Karnataka DPUE-2014                                                                                                    | Copy<br>6 Online Bank Challan                                                                                       | Candidate Copy<br>Karnataka DPUE-2016 Online Bank Challan                                                                                                    |                         |  |  |
|----------------------------------------------------------------------------------------------------|----------------------------------------------------------------------------------------------------|----------------------------------------------------------------------------------------------------|----------------------------------------------------------------------------------------------------|----------------------------------------------------------------------------------------------------|-------------------------|--|--|
| Million and Annual States                                                                                                    | ngen untred<br>1 Zelevative Karrandes                                                                               | The second of the Manager                                                                                                    | newerst<br>Ingen screent<br>Verbeursten, Karnastafer                                                                |                                                                                                    |                         |  |  |
| Date : 22 05 2016                                                                                                    |                                                                                                    | Date : 22 05 2016                                                                                                    |                                                                                                    | Date : 22 05 2016                                                                                                    |                         |  |  |
| CLIENT CODE :                                                                                                    | PUB3113                                                                                                    | CLIENT CODE :                                                                                                    | PUB3113                                                                                                    | CLIENT CODE :                                                                                                    | PUB3113                 |  |  |
| Challan Number                                                                                                    | 2800192397                                                                                                    | Challan Number                                                                                                    | 2800192397                                                                                                    | Challan Number                                                                                                    | 2800192397              |  |  |
| Name of the Candidate:                                                                                                    | AMITH R                                                                                                    | Name of the Condiciate:                                                                                                    | AMITH R                                                                                                    | Name of the Condidate:                                                                                                    | AMITH R                 |  |  |
| Applied For :                                                                                                    | Revaluation copy                                                                                                    | Applied   or :                                                                                                    | Revaluation popy                                                                                                    | Applied Lor :                                                                                                    | Revaluation copy        |  |  |
| Beneficiary Bank & Code :                                                                                                    | STATE BANK OF<br>MYSORE                                                                                             | Heneficiary Hank & Code :                                                                                                    | STATE BANK OF<br>MYSORE                                                                                             | Beneficiary Bank & Code :                                                                                                    | STATE BANK OF<br>MYSORE |  |  |
| Paid into the credit of<br>puboard AccNo:                                                                                                    | 915020024493595                                                                                                    | Paid into the credit of<br>pubbard AccNo:                                                                                                    | 915020024493595                                                                                                    | Paid into the credit of<br>puboard AcoNo:                                                                                                    | 915020024493595         |  |  |
| Subject Name/s                                                                                                    | ECONOMICS                                                                                                    | Subject Name/s                                                                                                    | ECONOMICS                                                                                                    | Subject Name/s                                                                                                    | ECONOMIC 8              |  |  |
| Amount (in INR)                                                                                                    | Rs. 1260.00                                                                                                    | Amount (in INR)                                                                                                    | Rs.1260.00                                                                                                    | Amount (In INR)                                                                                                    | 12                      |  |  |
| Hank Charges                                                                                                    | Ks.10.00                                                                                                    | Bank Charges                                                                                                    | Rs.10.00                                                                                                    | Hank Charges                                                                                                    | Rs.10.1                 |  |  |
| l otal Charges                                                                                                    | Ro 1270.00                                                                                                    | Total Charges                                                                                                    | Rs.1270.00                                                                                                    | l otal Charges                                                                                                    | Br. 1270 J              |  |  |
| Amount in Words: One T<br>Hundred Seventy rupees<br>D                                                                                                    | epositor's Signature                                                                                                | Amount in Words: One 1<br>Hundred Seventy rupees<br>Deposite                                                                                                    | housand Two<br>;<br>or's Signature                                                                                  | Amount in Words: One I<br>Hundred Seventy rupses                                                                                                    | Depositor's Signature   |  |  |
| Irancebon Number:                                                                                                    | Branch Stamp                                                                                                    | Irancation Number:                                                                                                    | Branch Stamp                                                                                                    | Trancation Number:                                                                                                    | Branch Stamp            |  |  |
| NOTE:<br>1 LAST DATE FOR PAYMEL<br>24-05-20106<br>24-05-20106<br>24-05-20106<br>24-05-2010<br>24-05-2010<br>24-05-2010<br>24-05-2010<br>25-000 FOE Job 2010<br>25-000 FOE Job 2010<br>25-000 FOE JOB 2010<br>25-000 FOE JOB 2010<br>25-0000<br>25-000 F | NT OF FEE.<br>meh of Above Mentioned<br>menu(FC9 5, CAP9)<br>repred against (DA91)<br>CMS menu,<br>sneh on the same | NOTE:<br>1. LAST DATE FOR PAYMEL<br>24-05-2018<br>2. For can be Faid at any tra-<br>litenethery lank<br>3. Branches should use CMS<br>4. Chellen should use CMS<br>5. Enter the Total Chartes in<br>6. Sond PUE copy to FCS Br. | NT OF FEE.<br>arch of Above Mentioned<br>menu(FCS & CAP3)<br>spitel against (AS31)<br>CM3 menu.<br>arch or the same | <ol> <li>NOTE:<br/>1. LAST DATE FOR PAYMENT OF FEE.<br/>24-05-2016</li> <li>Fee can be Pold of any branch of Above Mentioned<br/>(Breathear) Hank<br/>8. Branches should use CM3 menu/FC3 &amp; CAP3)<br/>4. Challan should only be accepted egenst (2431<br/>6. Enter the Total Charges in CM3 menu.<br/>6. Senta PUE copy to FCS Branch on the carre<br/>day</li> </ol> |                         |  |  |

# **Procedure to apply Re-Totaling**

1. Fallow the steps 1 to 3 of "procedure to apply scanned copy"

#### SCANNING AGENCY STUDENT DEPARTMENT HOME

ONLINE APPLICATION FORM FOR SCANNEDCOPY, REVALUATION, RETOTALLING 1.Application form for ScannedCopy

2.Application form for Revaluation

**3.Application form for Retotalling** 

4.Click here to Download Challan for Already applied Candidates

5.Click here to Download ScannedCopy

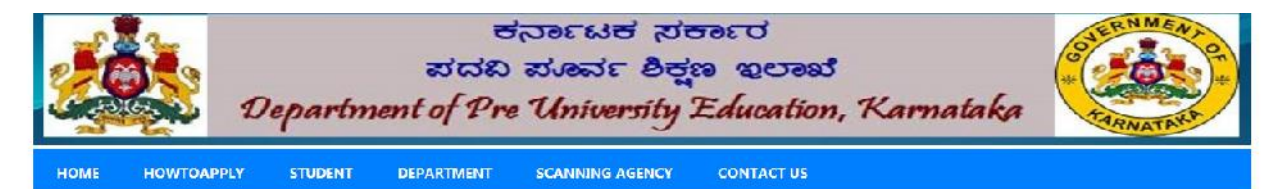

#### **ONLINE APPLICATION FORM FOR RETOTALLING FORM**

|                 | Rum                    |             | 280063 Current Year and<br>Session |                           |          | d 🔽            |                         | Application<br>For | RetotallingCopy |           |         |
|-----------------|------------------------|-------------|------------------------------------|---------------------------|----------|----------------|-------------------------|--------------------|-----------------|-----------|---------|
| Candidate Name  |                        | Father Name |                                    |                           |          |                | Mother<br>Name          |                    |                 |           |         |
| Code            |                        |             | Subject Combi                      | Subject Combination Total |          |                |                         | Result             | Result          |           |         |
| Subject<br>Code | Subject<br>Name        | Sub         | ojectwise Result                   | Register                  | r Number | heory<br>Marks | Practical/Oral<br>Marks | Subjectwise Re     | sult            | Select Su | bject/s |
|                 |                        |             |                                    |                           | PAR      | T - 1          |                         |                    |                 |           |         |
|                 |                        |             |                                    |                           |          |                |                         |                    |                 | Nu        | *       |
|                 |                        |             |                                    |                           |          |                |                         |                    | 1               | No        | -       |
|                 |                        |             |                                    |                           | PAR      | T - 2          |                         |                    |                 |           |         |
|                 |                        |             |                                    |                           |          |                |                         |                    |                 | No        | *       |
|                 |                        |             |                                    |                           |          |                |                         |                    |                 | No        | -       |
|                 |                        |             |                                    |                           |          |                |                         |                    |                 | Nu        | -       |
|                 |                        |             |                                    |                           |          |                |                         |                    |                 | No        | w       |
| Mob             | oile Number<br>Address |             |                                    |                           |          |                | e-Mail Id               |                    |                 |           |         |
|                 |                        |             |                                    |                           | Submit   | Res            | ct                      |                    |                 |           |         |

| HOME            | HOWTOAPPLY                    | STUDENT DEPARTMEN                                            | IT SCANNING AGENCY          | r con           | ract us                 |                             |                                                 |           |  |
|-----------------|-------------------------------|--------------------------------------------------------------|-----------------------------|-----------------|-------------------------|-----------------------------|-------------------------------------------------|-----------|--|
|                 |                               | ONLINE APPLIC                                                | ATION FORM                  | FOR RE          | TOTALLING               | FORM                        |                                                 |           |  |
| Enter the       | PU Current Register<br>Number | 280063                                                       | Current Year and<br>Session | 2015 - JU       | LY ·                    | Application<br>For          | Retotal                                         | llingCopy |  |
| Can             | didate Name                   | BHAVANA S                                                    | Father Name                 | SURESH L        |                         | Mother<br>Name              | PUTTAMMA K V                                    |           |  |
| College AN      | <b>V</b> 186                  | Subject Combination                                          | 1 Science                   |                 | Total                   |                             | Result                                          | FAIL      |  |
| Subject<br>Code | Subject<br>Name               | Subjectwise Result                                           | Register Number             | Theory<br>Marks | Practical/Oral<br>Marks | Subjectwise                 | Result Select Subject/s                         |           |  |
|                 |                               |                                                              | PART                        | - 1             |                         |                             |                                                 |           |  |
| 1               | KANNADA                       | 2015M                                                        | 420464                      | 63              |                         | P                           |                                                 | No =      |  |
| 2               | ENGLISH                       | 2015M                                                        | 420464                      | 70              |                         | Р                           |                                                 | īNo       |  |
|                 |                               |                                                              | PART                        | - 2             |                         |                             |                                                 |           |  |
| 33              | PHYSICS                       | 2015J                                                        | 280063                      | 8               | 28                      | F                           |                                                 | Yes -     |  |
| 34              | CHEMISTRY                     | 2015J                                                        | 280063                      | 10              | 29                      | F                           |                                                 | No +      |  |
| 35              | MATHEMATICS                   | 2015J                                                        | 280063                      | 11              |                         | F                           |                                                 | No *      |  |
| 36              | BIOLOGY                       | 2015J                                                        | 280063                      | 3               | 28                      | F                           |                                                 | No +      |  |
| Mo              | blle Number                   | 9731985944                                                   |                             |                 | e-Mall Id               | t@gmail.com                 | 5                                               |           |  |
|                 | Address                       | D/ravichandran,#234<br>11th cross ,malleshwaram<br>bangalore |                             | Ch              | allan Number            | 2800633003<br>Challan Numbe | Please Notedov<br>Ser for your future Reference |           |  |
|                 |                               |                                                              | Submit                      | Reset           |                         |                             |                                                 |           |  |

2. Re-totaling is free for whoever applied for scanned copy now you can follow the same

procedure followed for "Procedure to apply Scanned copy". On successful submission of re-

totaling you will get a reference number for the same.

\_\_\_\_\_\_ \*\*\*\*\*\*\*\*\*\*\*\*\*\*\*\*\*\*\*\*\*\*\*\*\*\*\*\*\*